## SSD installation instruction

October 2019 – Document Version 1.1

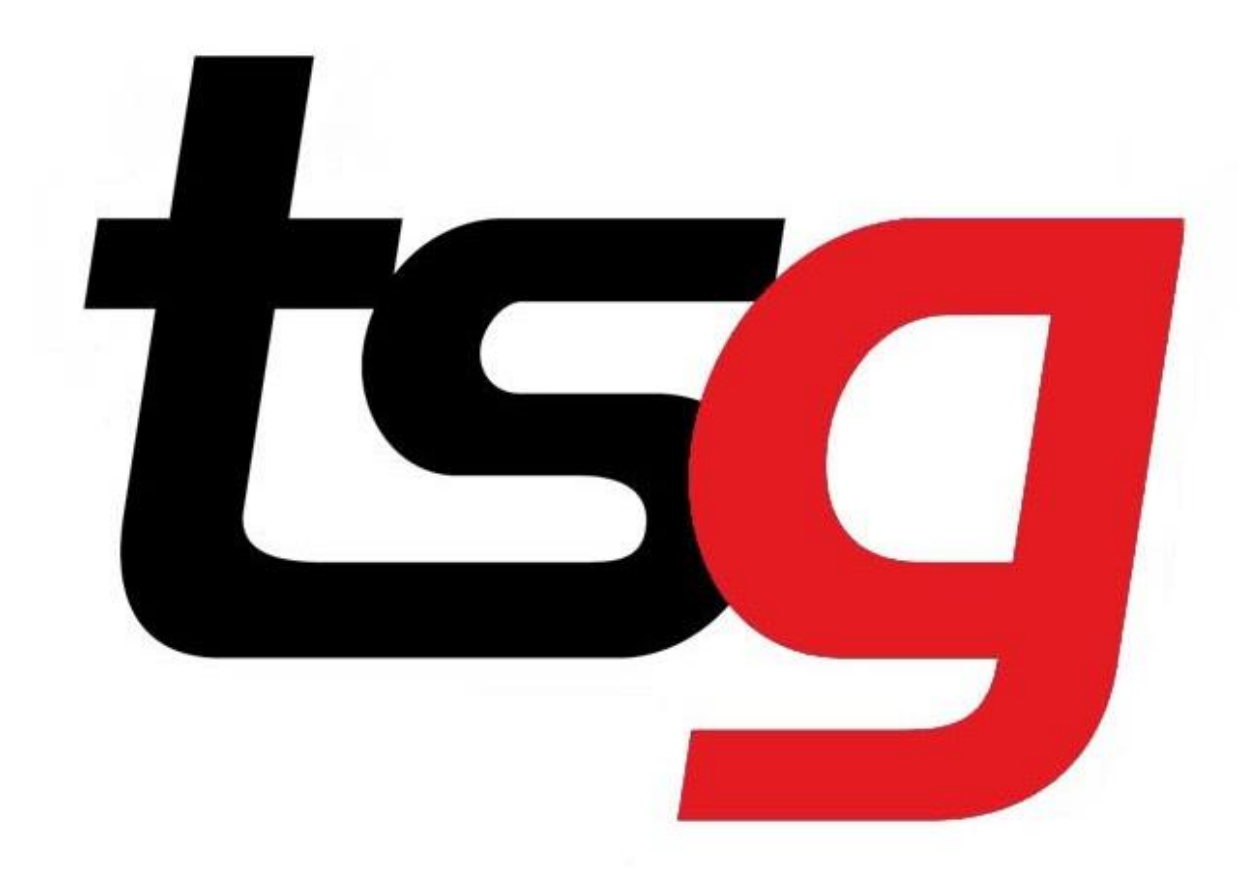

## Before we start

|        | What we do                                                          | What you do                                                                                                    |
|--------|---------------------------------------------------------------------|----------------------------------------------------------------------------------------------------|
| Step 1 | What we do<br>Provide SSD upgrade<br>service in TSG online<br>store | What you do Login your TSG shop and purchase the SSD upgrade service. <a href="https://tobaccosg.com/tsgppp/">https://tobaccosg.com/tsgppp/</a> Log into your account and click TSG Online shop TSG Online Shop In the search field type SSD Search: SSD Click the product and TSG POS SSD UPGRADE |
|        |                                                                     | add to cart                                                                                                    |
|        |                                                                     | Add to cart                                                                                                    |
|        |                                                                     | TSG POS SSD UPGRADE  1 × \$109.09  Subtotal: \$109.09                                                                                                    |
|        |                                                                     | View cart →                                                                                                    |
|        |                                                                     | Checkout →                                                                                                    |

| Step 2 | Once we confirm the<br>payment<br>We send the SSD by<br>express | Wait for it and inform us once you got it, arrange a time to<br>complete the upgrade<br>(Our IT support team works from 8am – 5 pm Melbourne<br>time)<br>We always suggest that make an 8am booking |
|--------|-----------------------------------------------------------------|----------------------------------------------------------------------------------------------------|
| Step 3 | Confirm the booking                                             | Get a USB stick and a small Screwdriver<br>Insert the USB in your computer<br>Copy important documents (sales reports, pictures,<br>download etc) and transfer to the USB                           |

### Attention!!!

# You must contact IT before the installation!!!

## The whole process

|        | What we do                                    | What you do                                                                      |
|--------|-----------------------------------------------|----------------------------------------------------------------------------------|
| Step 1 | Export your database and copy them to the USB | Nothing                                                                          |
| Step 2 | Turn off the computer                         | Swap the old hard drive with<br>new SSD (It is not hard, only 3<br>three screws) |
| Step 3 |                                               | Turn on your computer<br>Turn on IT support (Team<br>Viewer)                     |
| Step 4 | Import database<br>Finished the rest          | Nothing                                                                          |

The process may take up one hour to one hour and a half, the computer will not be available during the time. We always suggest that we can start the job at 8am in order to minimize the impact for business operation.

#### Step 1

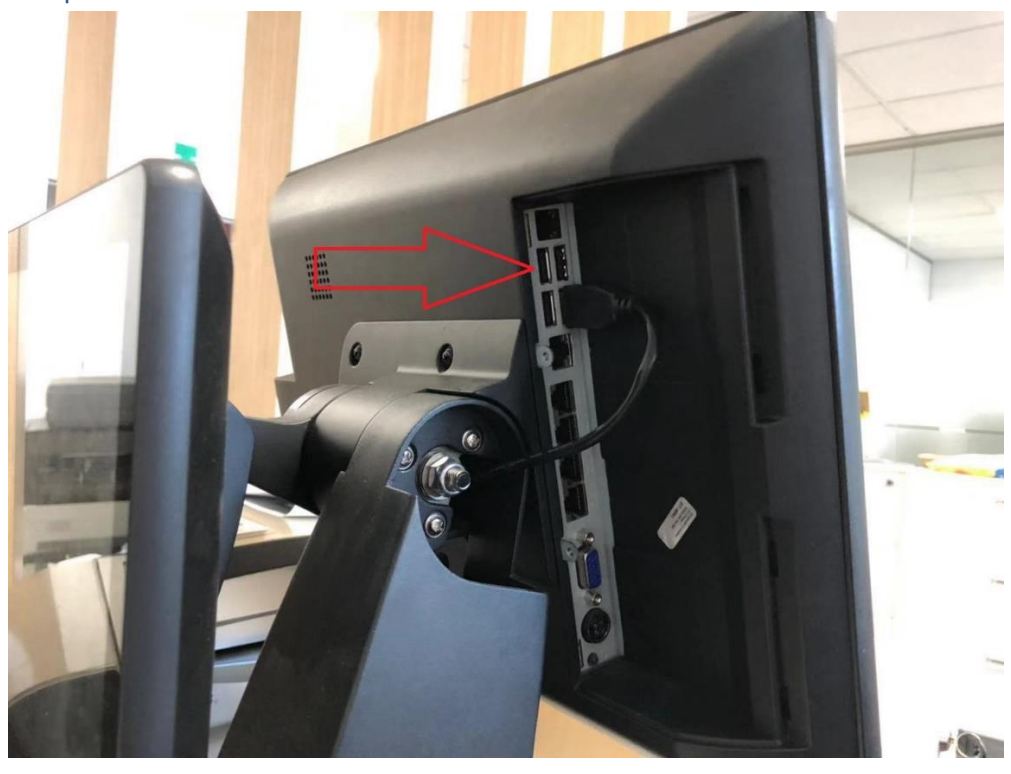

Find the USB connector.

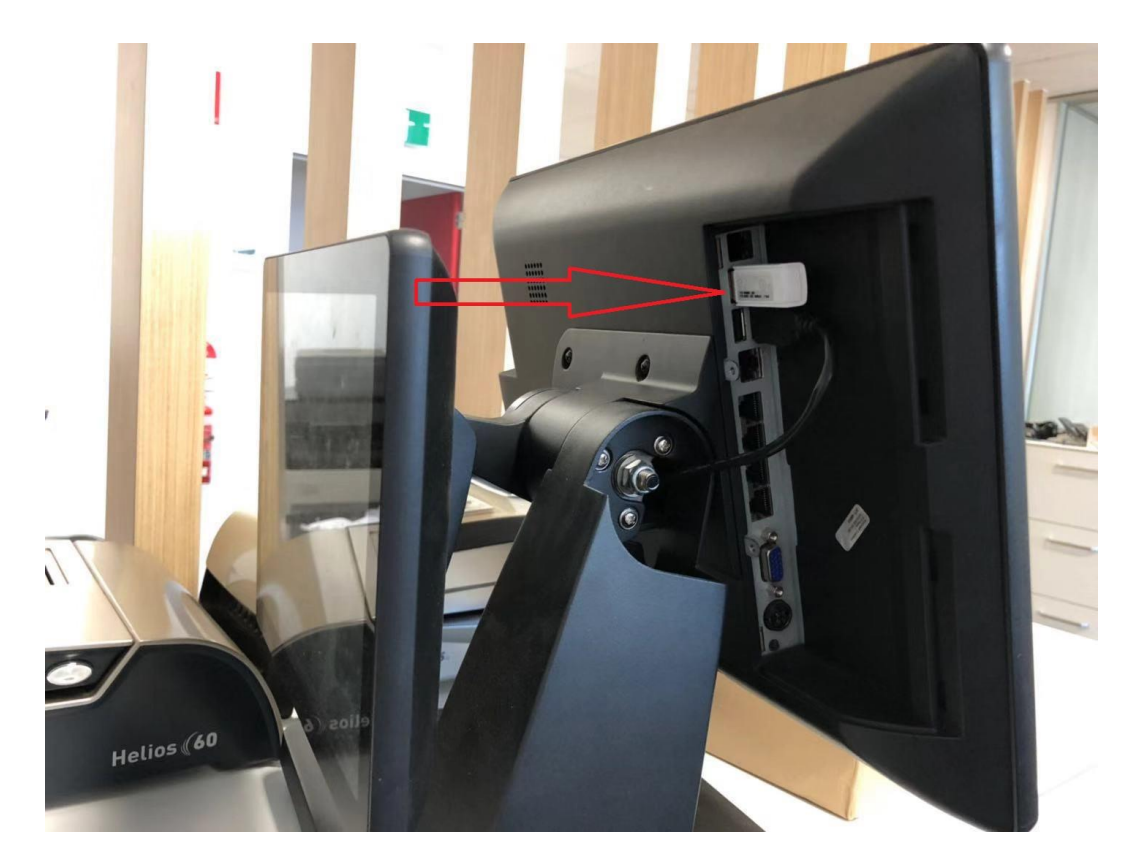

Insert USB

Step 2

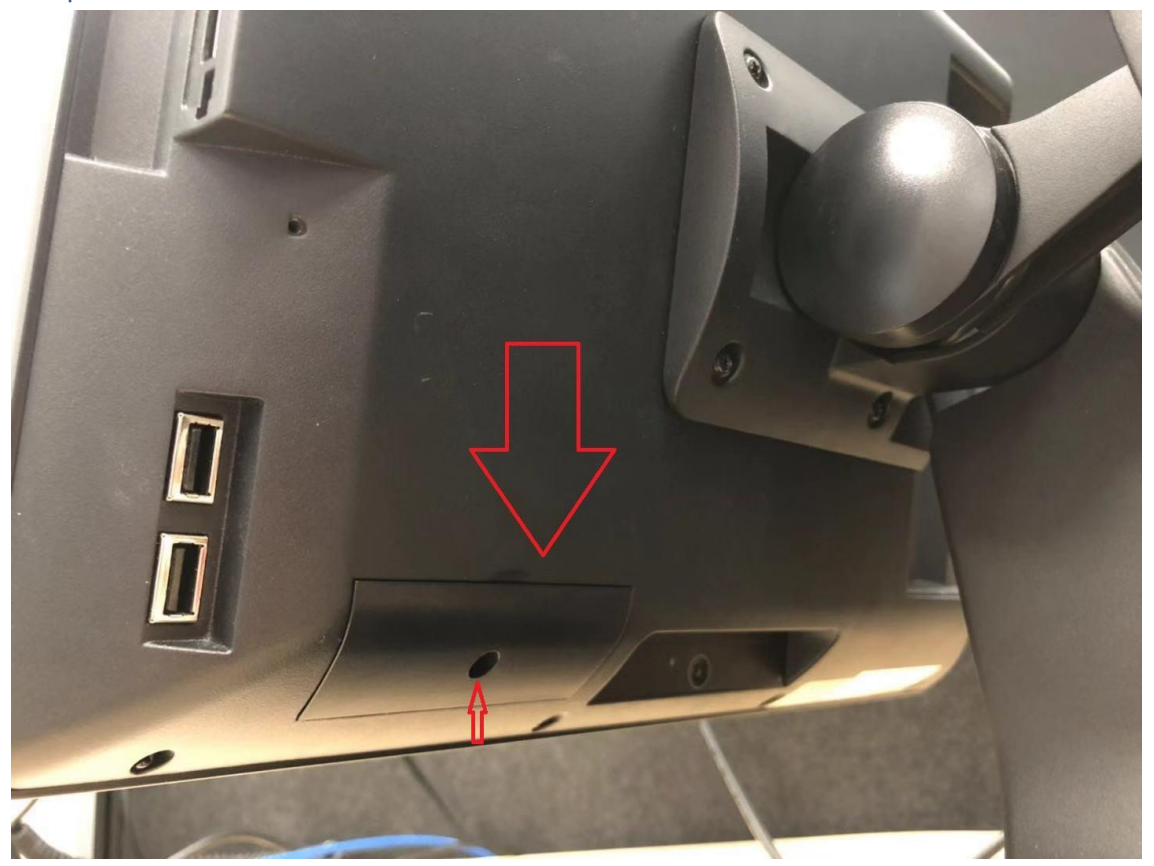

Unscrew

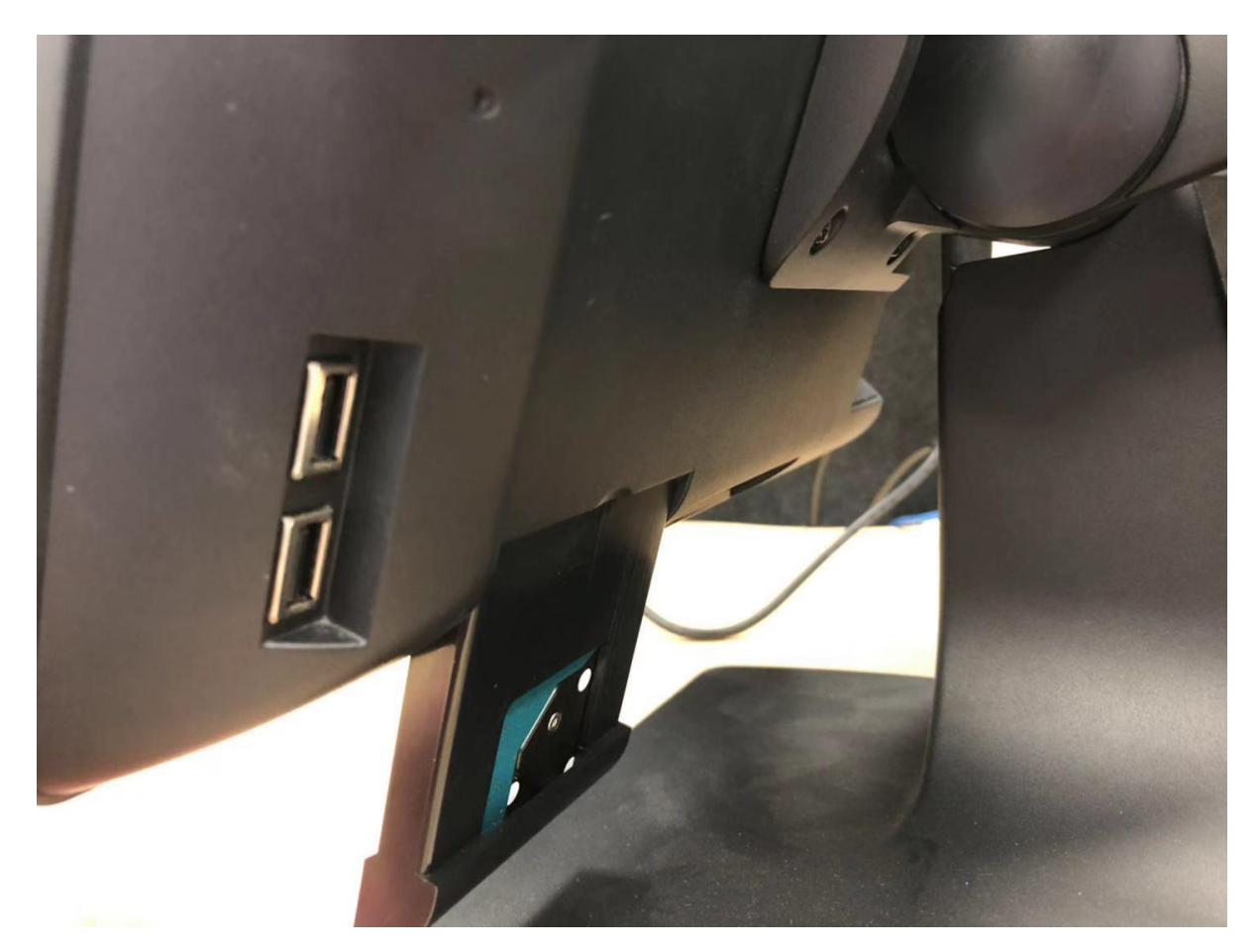

Take the dock (caddie)out

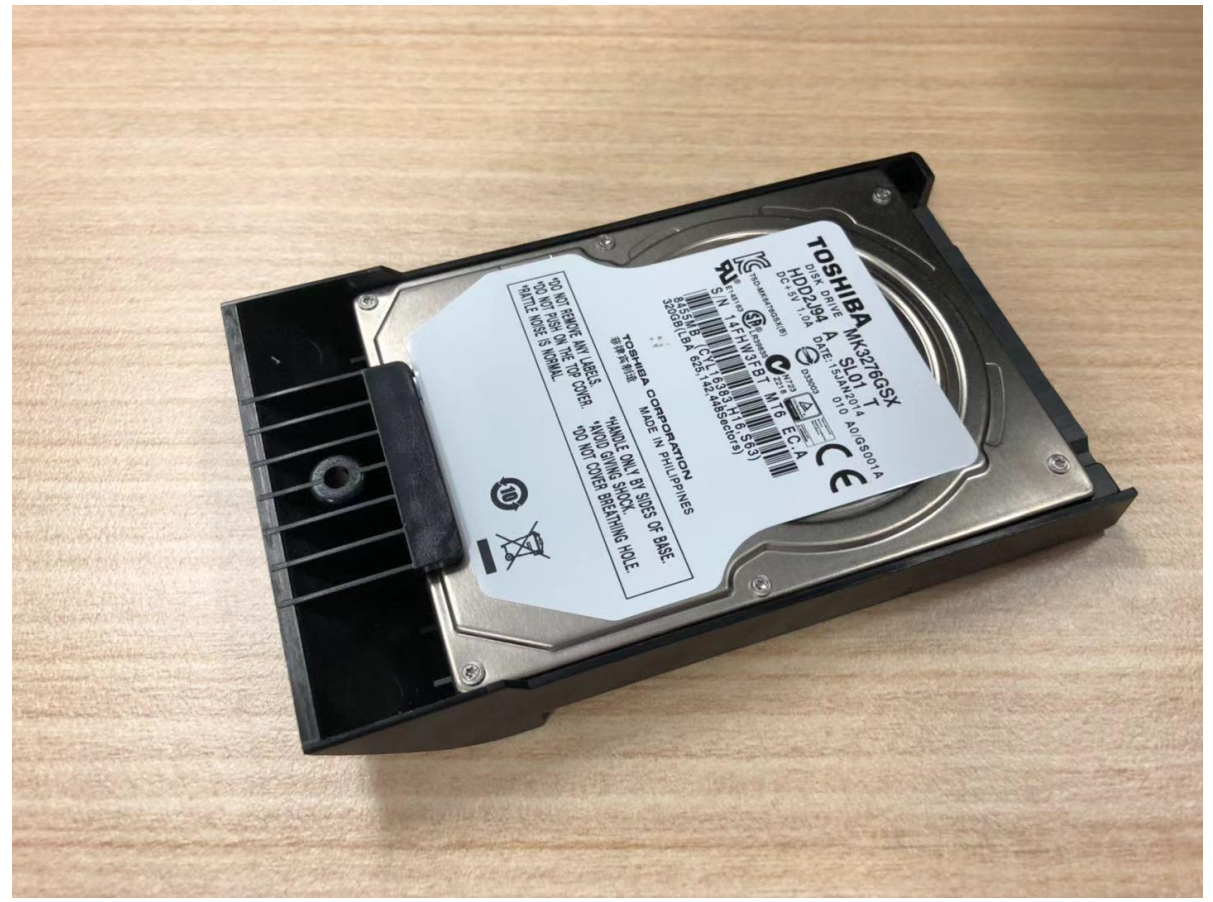

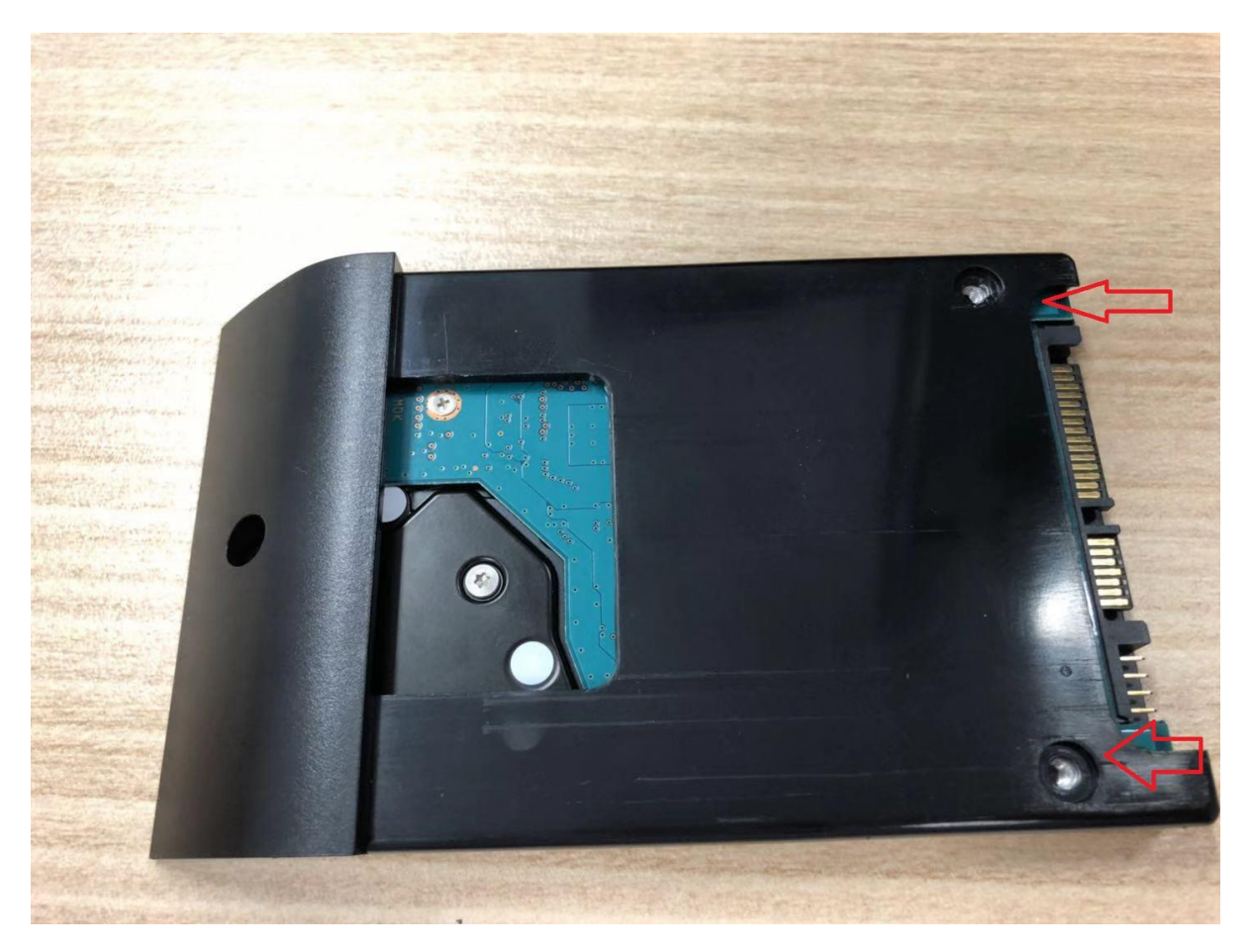

Unscrew again

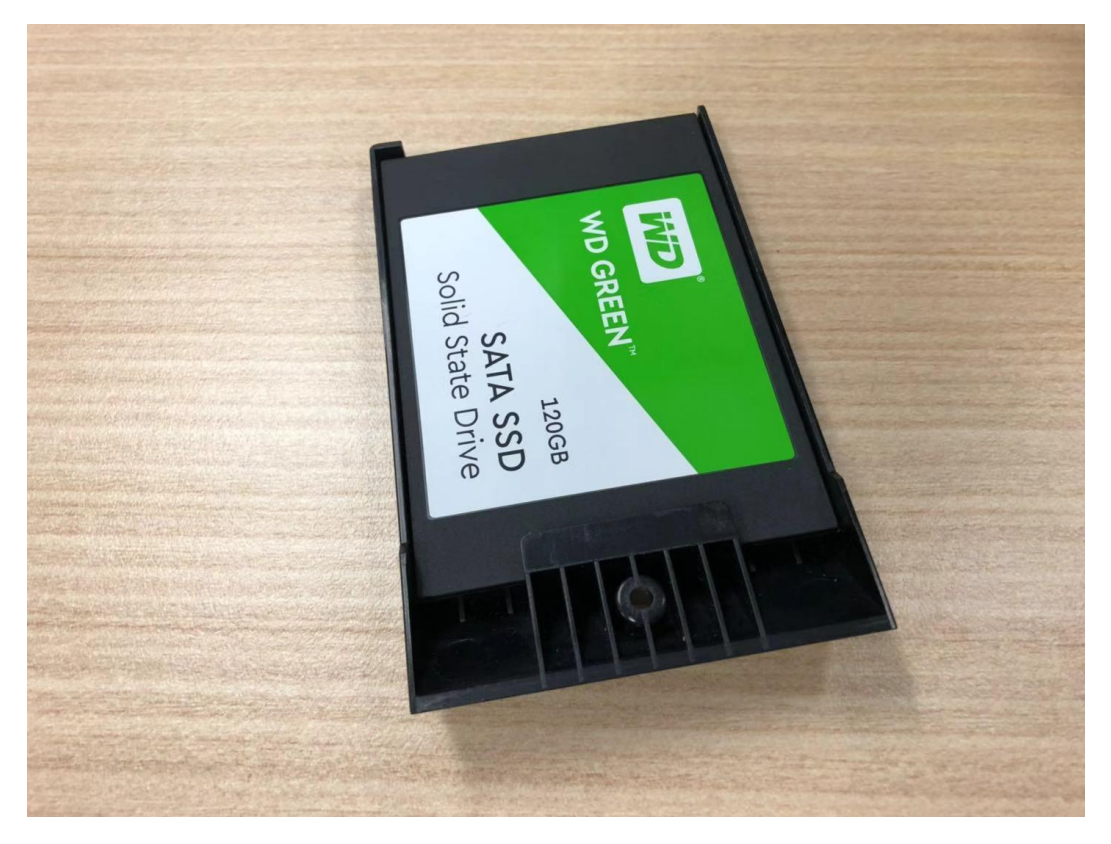

Insert the new SSD, green label facing up

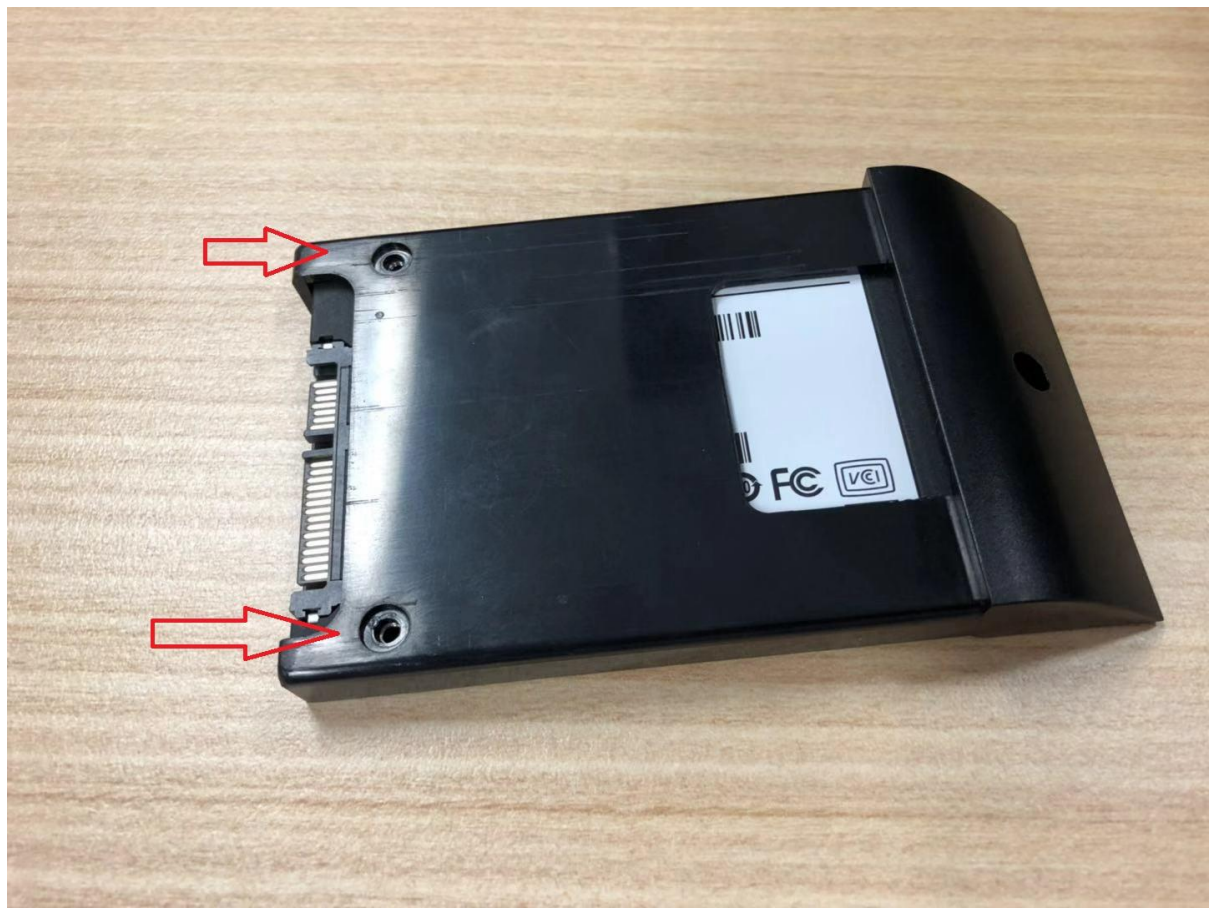

Put those two screws back

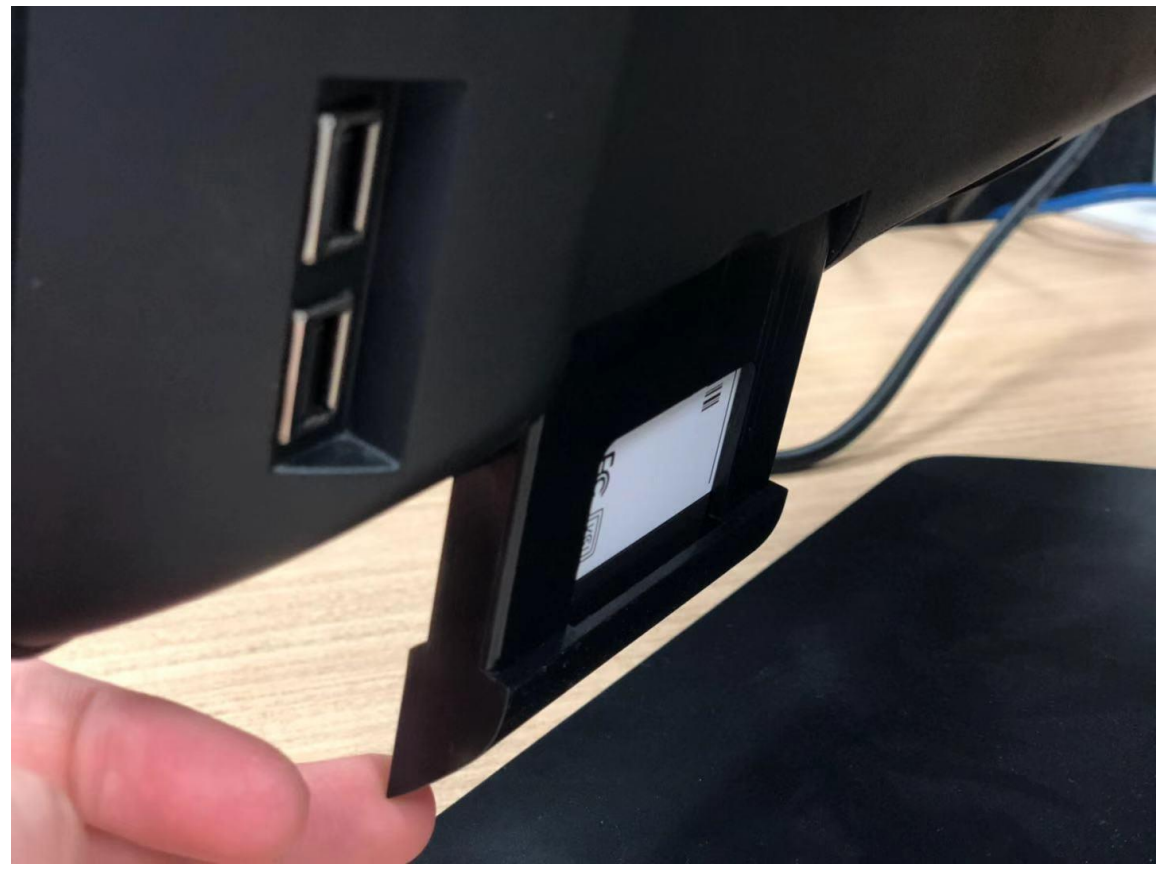

Insert the dock (caddie) and put the screw back in.

#### Step 3

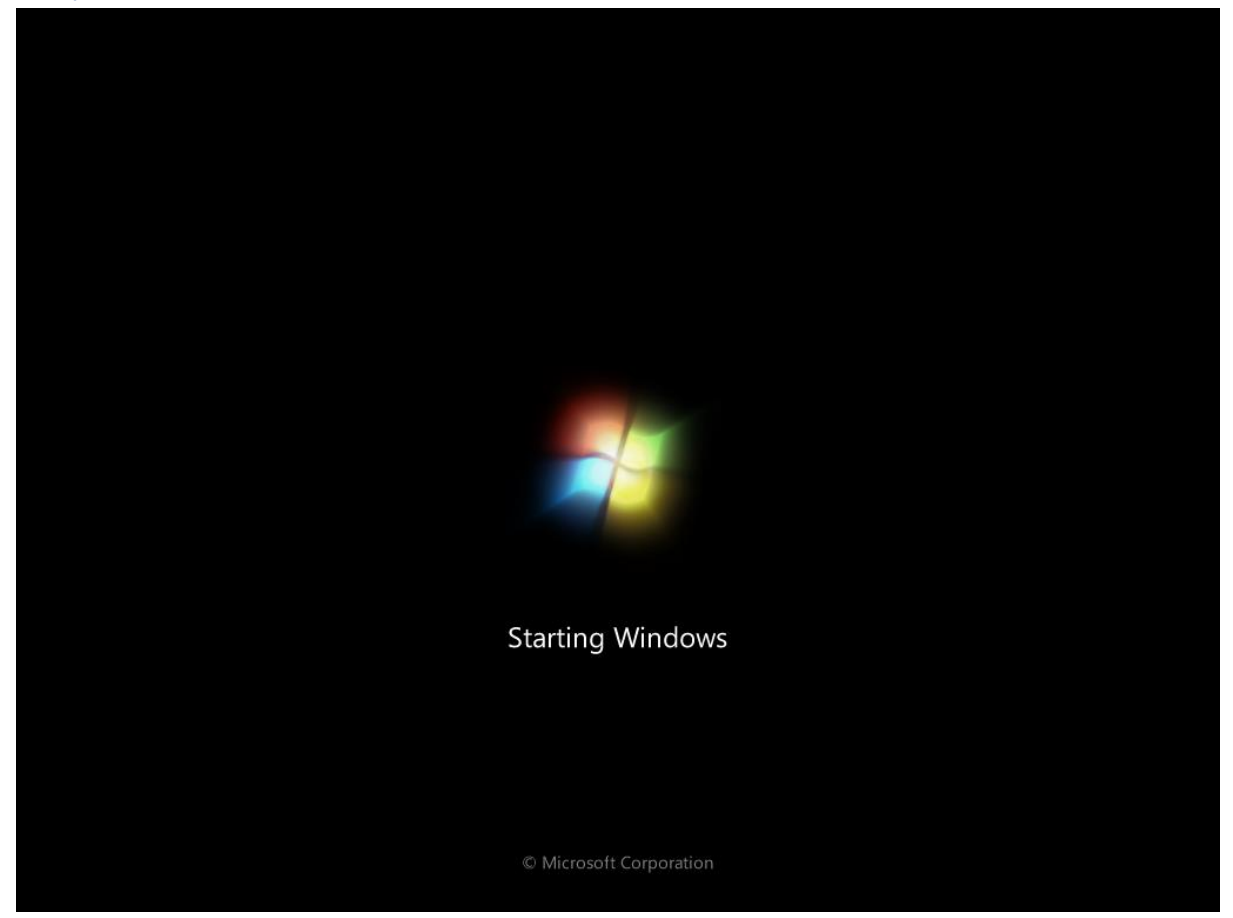

Turn on your computer

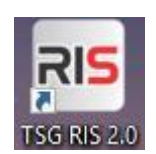

Click on the RIS

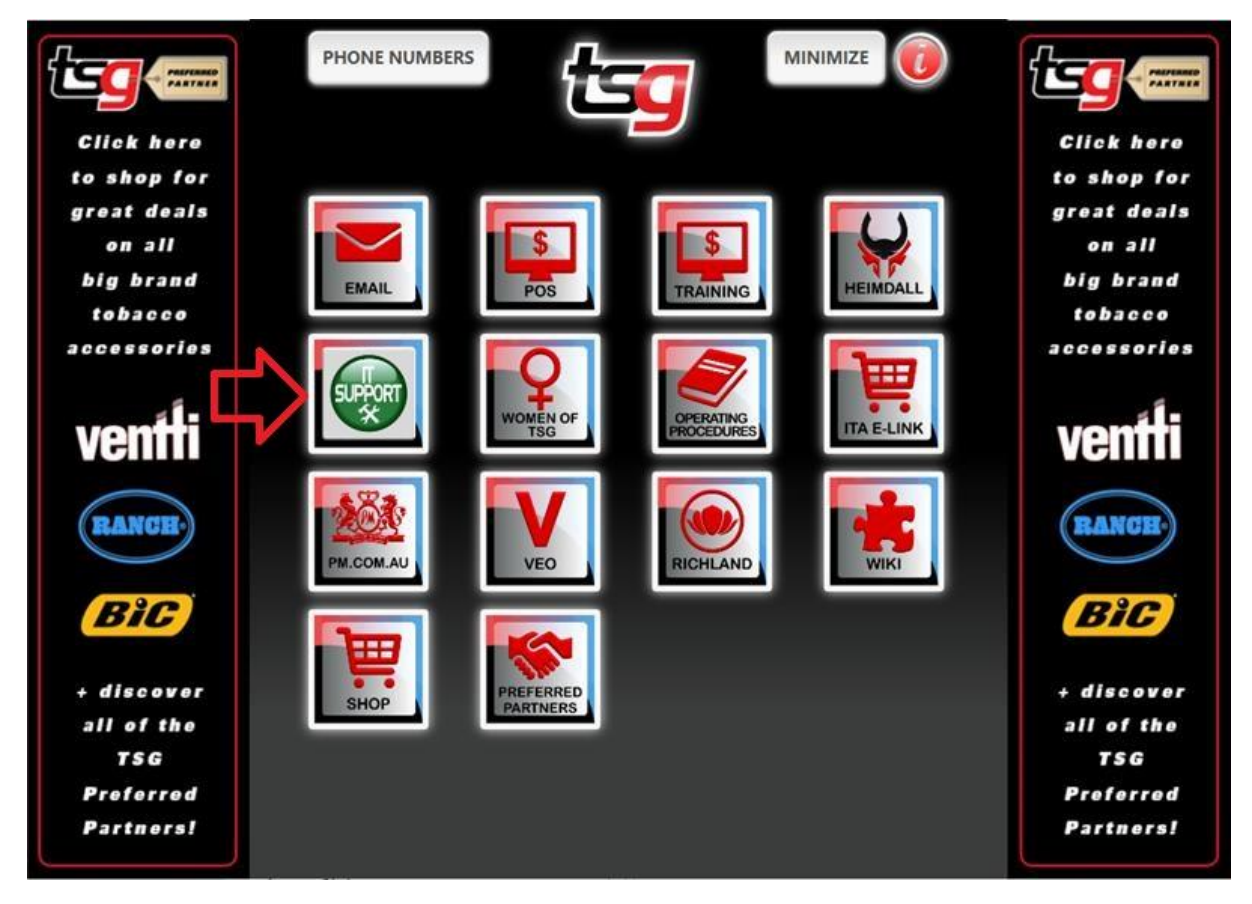

#### Click IT Support

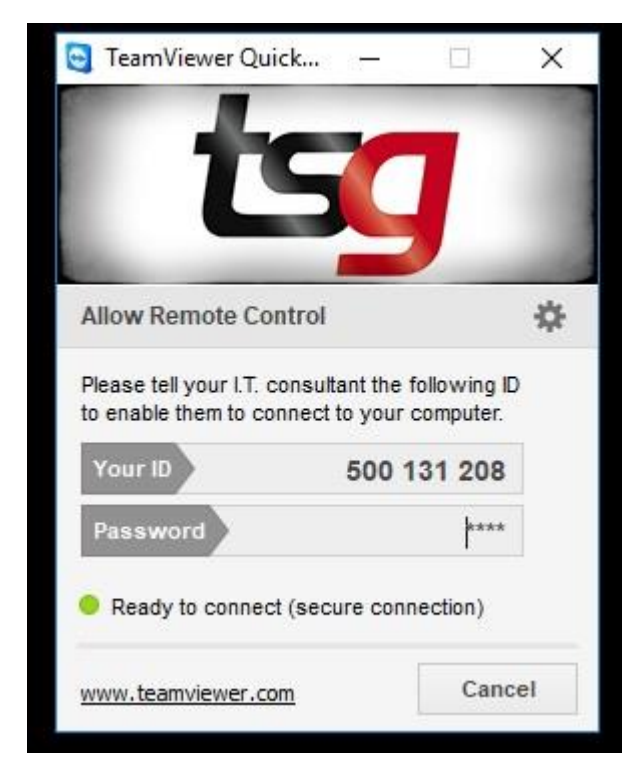

Tell us what your ID is

Your job is done here.

## What else you can do to speed up the whole process?

Let us know if you have a A4 printer and tell us what the model number is. (For example, Brother hl-2130 printer)

Let us know if you have an eftpos machine, get the credential (username and password) ready.

Let us know If you find an icon like this, it means your computer is connecting to a WI-FI, please contact TSG IT before the installation.

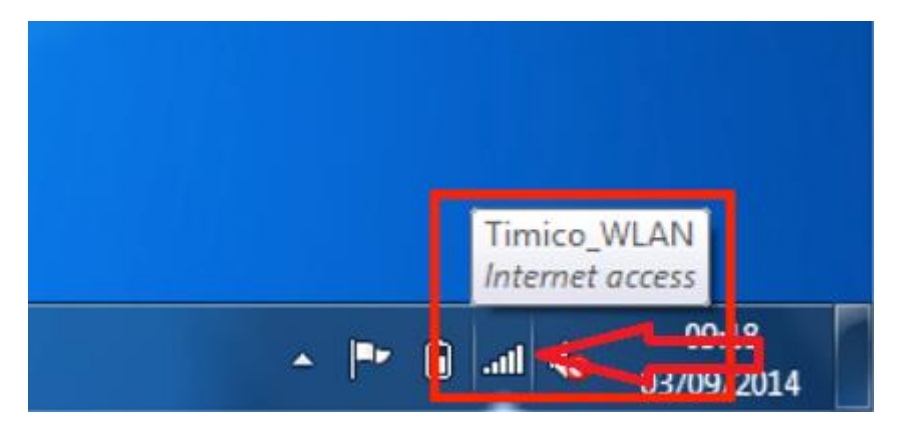